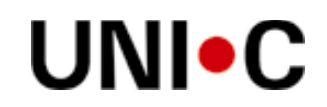

#### 12.11.2012

| Vedrørende: | Praktik+, version 12.1 |
|-------------|------------------------|
| Skrevet af: | Anne Birch             |
| Version:    | 1                      |

# PIXI-præsentation af Praktik+, version 12.1

### Indholdsfortegnelse:

| Kviksøg:                             | .2 |
|--------------------------------------|----|
| Det nye lærestedsvindue (L20):       | .3 |
| Højrekliksmenuer i lærestedsvinduet: | .4 |
| Oprettelse af aktivitet (OA1):       | .4 |
| Aktivitetens synlighed:              | .5 |
| Kontaktpersoner:                     | .6 |
| Time- og kilometerregnskab:          | .7 |

# Kviksøg:

Nu kan der søges på kombinationen af starten på lærestedets navn efterfulgt af komma og postnummer eller postdistrikt:

#### Søgning på starten af lærestedsnavn:

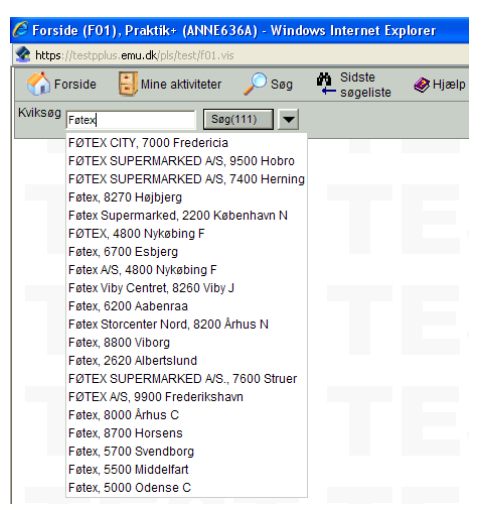

Fig. 1.

De første 20 resultater vises under feltet, og søgeknappen fortæller, at der er 111 læresteder i alt, der matcher det indtastede.

### Her er suppleret med komma og postnr.:

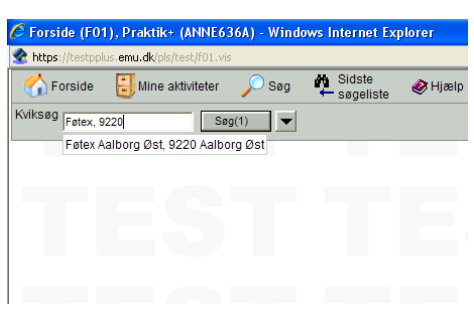

Fig. 2.

Klik på lærestedsnavnet under kviksøgefeltet medfører åbning direkte i det nye lærestedsvindue L20.

# Det nye lærestedsvindue (L20):

Ved kun 1 søgeresultat åbnes lærestedet direkte i det nye lærestedsvindue (L20).

Alle tidligere faner på lærestedet (på nær "Fritekst") er her samlet på én side, hvorfra man kan se alt og oprette alt:

| 🧟 Erhvervsuddannelse (L20), Praktik+ (ANNE636A) - Windows Internet               | Explorer                                                                       |                                         |                                                       | - 7 ×                            |
|----------------------------------------------------------------------------------|--------------------------------------------------------------------------------|-----------------------------------------|-------------------------------------------------------|----------------------------------|
| ttps://testpplus.emu.dk/pls/test/L20.vis?p_lere_id=126256                        |                                                                                |                                         |                                                       | <b></b>                          |
| 😚 Forside 🔋 Mine aktiviteter 🔎 Søg 🏚 Sidste 🛷 Hjæl                               | p 😓 🖶 Ekstra vindue 🦯                                                          | Administration                          |                                                       | 🗼 👘 Log af                       |
| Kviksøg Søg 🗸                                                                    |                                                                                |                                         |                                                       | Mine søgelister                  |
| Virksomhed CVR Kontaktpersoner (32) CVR Regnskab (Ja)                            |                                                                                |                                         |                                                       |                                  |
| Lærested CVR Kontaktpersoner (0)                                                 |                                                                                |                                         |                                                       |                                  |
| Føtex Aalborg Øst<br>Niels Bohrs Vej 44<br>9220 Aalborg Øst<br><u>www.dso.dk</u> | CVR-nr Lb.nr.: <u>35954716</u> - 353<br>P-nr.: 1007545939<br>Tif-nr.: 96356000 | EASY-P-stal<br>Antal ansatu<br>Branche: | lus: Aktiv<br>e: 150<br>471900 Anden detailhandel fra | ikke-specialiserede forretninger |
| + Supprerende oprysninger                                                        |                                                                                |                                         |                                                       |                                  |
| Vis på kort Besøgsblanket                                                        |                                                                                |                                         |                                                       |                                  |
| E Erhvervsuddannelse Efteruddannelse                                             |                                                                                |                                         |                                                       |                                  |
| - E Kontaktpersoner                                                              |                                                                                |                                         |                                                       | <u>~</u>                         |
| Ny kontaktperson                                                                 |                                                                                |                                         |                                                       |                                  |
| Navn Titel / Fagområder                                                          | Tlf.nr.1 Tlf.nr.2 E-mail                                                       | Udd.områder                             | Mærke S                                               | enest ændret af                  |
| Grethe Jørgensen Personalechef                                                   | 96356000 📰 gbj.a                                                               | alborgost@fo 1952 Detailhandel med sp   | ecialer 1                                             | 7/04-2012, ANB / 102 🔍 📺         |
| Ince Christiansen Driftschef                                                     | 96356602                                                                       |                                         | 0                                                     | 4/06-2007 ANB / 102 @ 📼          |
| Kirsten Jacobsen Tidligere driftchef - gået på pension                           | 96356602                                                                       | 1952 Detailhandel med sp                | ecialer 1                                             | 8/01-2011, ANB / 102 🔍 🖃         |
|                                                                                  |                                                                                |                                         |                                                       |                                  |
| Ny aktivitet Vis alle Se alle Visteter i perioden                                |                                                                                | Opdatér                                 |                                                       |                                  |
| Dato ▼▲ Overskrift ▼▲ Aktivitetstype ▼▲                                          | Vedrørende 🕶 Kontaktperso                                                      | n ▼▲ Status ▼▲ Mærke ▼▲                 | Søgeliste ▼▲ Synlig for ▼▲                            | Bruger/Skole 🕶 🔺                 |
| 23/11-2011 09:30 0 Besøg/møde                                                    | Find elever/lærlinge Grethe Jørger                                             | nsen 🔍 🖃 Gennemført 🛛 😒                 | Alle                                                  | LHP / 102 🔍 🖃 📘                  |
| 28/09-2010 00:00 Besøg/møde                                                      | Praktikpladskampagne                                                           | Gennemført V EFU-<br>04/05 [L]          | Alle                                                  | KUD / 202 🖳 🖃 💻                  |
| 26/01-2010 14:00 0 Besøg/møde                                                    | Uddannelsesaftale Grethe Jørger                                                | nsen 🕅 🖃 Gennemført 📝 5002-<br>1683 [S] | Alle                                                  | GGS / 102 🔍 🖃                    |
| 18/11-2009 13:00 🛈 Besøg/møde                                                    | Uddannelsesaftale Grethe Jørger                                                | nsen 🕅 🖬 Planlagt 🛛 🖂                   | Alle                                                  | HST / 102 🕅 🖃 🚽                  |
| Godkendelser og udd.aftaler<br>Visale                                            |                                                                                |                                         |                                                       |                                  |
| Udd. Version Betegnelse Speciale Bete                                            | gnelse Udløb                                                                   | Godk. antal Henv. FU Svar FU            | Antal igv. aft. Status Senes                          | st ændret, af 🛛 🔼                |
| 1 Butik                                                                          | 28/05-2012                                                                     | 29/05-2007                              | 2 Aktiv 30/05                                         | -2007, GST / 202 🙊 🖃 🗧           |
|                                                                                  | catesse 28/05-2012                                                             | 29/05-2007                              | 0 Aktiv 30/05                                         | -2007, GST/202 🙊 🖃 👘             |
| 1670 5 - Detailslagter 7 Deta                                                    | ilslagteraspirant 28/05-2012                                                   | 29/05-2007                              | 0 Aktiv 30/05                                         | -2007, GST / 202 🔍 🖃             |
| 🖽 1720 5 - Bager og konditor 5 Brød                                              | bager 26/12-2009                                                               | 26/10-2005                              | 0 Aktiv 04/11                                         | -2005, GM / 319 🗸                |
| 🖻 Dokumenter —                                                                   |                                                                                |                                         |                                                       |                                  |
| Filnavn Bemærkning                                                               | Synlig for                                                                     | Aktivitet Aktivitetsda                  | 0                                                     | Bruger/Skole                     |

Fig. 3.

Der vises som udgangspunkt op til 4 kontaktpersoner, aktiviteter, godkendelser og uddannelsesaftaler samt dokumenter (ny blok). I dette eksempel er der ingen dokumenter vedhæftet nogle af aktiviteterne.

Der gælder det samme ved dokumenter som ved aktiviteter, nemlig at der kun vises de dokumenter, man har ret til at se.

Der er indført skiftevis farvemarkering af rækkerne i de enkelte blokke for at lette overblikket.

Der kan scrolles i blokkene, eller man kan vælge at få vist alle ved at klikke på knappen "Vis alle".

Blokkene kan i øvrigt lukkes ved at klikke på det lille minus [-], som herefter ændres til [+].

Der er indført lup-ikoner ved Praktik+ brugerne og ved EASY-P medarbejderne, der har registreret godkendelserne samt i aktivitetsblokken ved den kontaktperson, der er tilknyttet aktiviteten, se fig. 4:

| □ Aktiviteter<br>Nyaktivitet Visalle Se alle ✔ aktivitet | er i perioden 📃 🔤 - 🗍                              |                       | Opdatér          |                   |                 |                |                  |     |   |
|----------------------------------------------------------|----------------------------------------------------|-----------------------|------------------|-------------------|-----------------|----------------|------------------|-----|---|
| Dato 🕶 🔺 Overskrift 🕶 Al                                 | ktivitetstype ▼▲ Vedrørende ▼▲                     | Kontaktperson 🔻 🔺     | Status 🔻 🔺       | Mærke 🔻 🔺         | Søgeliste 🔻 🔺 👘 | Synlig for 🔻 🔺 | Bruger/Skole 🔻 🔺 |     | ^ |
| 23/11-2011 09:30 🛈 Bi                                    | esøg/møde Find elever/lærlinge                     | Grethe Jørgensen      | 🔍 🖃 Gennemført 🕓 |                   |                 | Alle           | LHP / 102        | R 🖃 |   |
| 28/09-2010 00:00 Br                                      | esøg/mø Navn : Grethe Jørg<br>Titel : Personale    | gensen<br>chef        | Gennemført       | EFU-<br>04/05 [L] | 4               | Alle           | KUD / 202        | Re: |   |
| 26/01-2010 14:00 🛈 Br                                    | esøg/mø Tif.nr.1 : 96356000<br>Email : gbj.aalborg | jost@foetex.dk        | 🖃 Gennemført 🚺   | 5002-<br>1683 [S] |                 | Alle           | GGS / 102        | 🕅 🖂 |   |
| 18/11-2009 13:00 🛈 Bi                                    | esøg/mø Udd.områder 🛛 : 1952 Detai                 | Ihandel med specialer | 🖃 Planlagt 🔊     | 2                 | 1               | Alle           | HST / 102        | RE  | ~ |

Fig. 4.

# Højrekliksmenuer i lærestedsvinduet:

Der er indført højrekliksfunktionalitet i følgende blokke: Kontaktpersoner, aktiviteter og dokumenter. Her vist med mulighederne i aktivitetsblokken:

Ved en af brugerens egne aktiviteter:

| dannelsesaftale   | Grethe Jørgensen 🔍 🖃 Plan       | laot 🗸      |         |
|-------------------|---------------------------------|-------------|---------|
| )lepraktik/VFU    | Ny aktivitet                    | emført 🗸    |         |
| olepraktik/VFU    | Rediger/vis aktivitet           | nemført 🗸 🗸 |         |
| olepraktik/VFU    | Slet aktivitet                  | iemført 🗸 🗸 |         |
|                   | Overdrag aktivitet              |             |         |
| ktikpladskampagn  | Overfør til kalender som aftale | nemført 🗸 🗸 |         |
|                   | Overfør til kalender som opgave |             |         |
| rmationsmateriale | Send mail til kontaktperson     | nemført 🗸   |         |
|                   |                                 |             | · · · · |
| Fig. 5.           |                                 |             |         |

Ved en anden brugers aktivitet:

Send mail er "grået" ud (dimmet), hvis der ikke er tastet en e-mailadresse ved kontaktpersonen.

Ved en anden brugers aktivitet kan man selvfølgelig ikke vælge at slette, overdrage eller overføre aktiviteten til kalender.

# **Oprettelse af aktivitet (OA1):**

Ved klik på "Ny aktivitet" åbnes et såkaldt "overlay", som lægger sig hen over lærestedssiden:

|                                                                           | Aktivitet (OA1)                         |                                                                                 |                                      | ×                                                                         |    |
|---------------------------------------------------------------------------|-----------------------------------------|---------------------------------------------------------------------------------|--------------------------------------|---------------------------------------------------------------------------|----|
| Føtex Aalborg Øst<br>Niels Böhrs Vej 44<br>9220 Aalborg Øst<br>www.dsg.dk | Aktivitet<br>Overskrift<br>Kontaktperso | 1                                                                               |                                      | Vedhæftede dokumenter (0) Filnavn Synlig for Bemærkning Gennemse Mig selv |    |
| - + Supplerende                                                           | Aktivitetstype                          | Besøg/møde                                                                      | ~                                    | - Tidsforbrug (0)                                                         |    |
|                                                                           | redrørende                              | Praktikpladskampagne                                                            | <b>`</b>                             | Dato Timer Kilometer Beskrivelse                                          |    |
| Vis på kort Besøgsb                                                       | Vedrørende                              | Praktikpladskampagne                                                            |                                      |                                                                           |    |
| Erhvervsuddanne                                                           | Mærke                                   | Informationsmateriale                                                           | . X                                  |                                                                           |    |
| Aktiviteter –                                                             | Notater                                 | Find elever/lærlinge<br>Skolepraktik/VFU<br>Uddannelsesaftale<br>Andet<br>Andet | A ital<br>tegn<br>tilbage :<br>2 000 | Antal<br>tegn<br>tibage :<br>[2000                                        |    |
| 23/11-2011 09:30                                                          | Synlig for                              | Kampagne                                                                        |                                      | Overdrag aktivitet                                                        | RE |
| 28/09-2010 00:00                                                          | Status                                  | Ordre<br>Uddannelsesplanlægning                                                 |                                      | Til bruger w                                                              |    |
| 26/01-2010 14:00 🛈                                                        | Dateor                                  | ··· Fra kl.                                                                     | Til kl.                              |                                                                           |    |
| 18/11-2009 13:00 🛈                                                        | Påmindelse                              | 1 time                                                                          | ~                                    | Gem Fortryd                                                               |    |
| 23/02-2009 00:00                                                          |                                         | 1                                                                               |                                      |                                                                           |    |

Det tidligere felt "Bemærkning" er omdøbt til "Overskrift" og flyttet øverst.

Der kan vælges flere "vedrørender", og for hver gang der vælges et ekstra, kommer en ny drop down frem.

Der er indført helt nye "vedrørender" for kursus-/efteruddannelsesområdet.

## **Aktivitetens synlighed:**

Hvis der er valgt bare ét AMU-vedrørende, skifter "Synlig for" automatisk til "Min skole", men det kan ændres opad i synlighedsgrad.

Der er indført en ny mulighed for at gøre en aktivitet synlig for "Flere skoler". Skolerne vælges via værdilisten, som øverst viser de evt. flerskolelister, som brugeren har oprettet via administrationsmenuen, se fig. 8:

|                     | Aktivitet (OA1) | 1771 CZ FUD Donnovon Flors          |          |                                                                      |               | ×                 |                      |
|---------------------|-----------------|-------------------------------------|----------|----------------------------------------------------------------------|---------------|-------------------|----------------------|
| Føtex Aalborg Øst   | Aktivitet       |                                     |          | Flere Skoler (V24), Praktik+ (ANNE636A) - Win                        | 💶 🖂           |                   |                      |
| Niels Bohrs Vej 44  | Overskrift      | Vedr. det fælles VEU-center projekt |          | https://testpplus.emu.dk/pls/test/v24.vis?p_returkode=ope            | ener.v24_sł 🎽 |                   |                      |
| www.dsg.dk          | Kontaktperson   |                                     | ~        | Flere Skoler                                                         | Info          |                   | iserede forretninger |
| - 🕀 Supplerende     | Aktivitetstype  | Besøg/møde                          | ~        | 1                                                                    | Søg           |                   |                      |
|                     | Vedrørende      | Tilbud                              | ~        |                                                                      |               |                   |                      |
| Vis på kort Besøgsb | Vedrørende      |                                     | ~        | P+ kons.skoler                                                       |               |                   |                      |
|                     | Mærke           |                                     | ×        | 102 Aalborg Handelsskole                                             |               |                   |                      |
|                     |                 |                                     |          | 103 Århus Købmandsskole                                              |               | Antal             |                      |
| Aktiviteter -       | Notater         |                                     | Antal    | 108 Esbjerg Handelsskole                                             |               | tegn<br>tilbage : |                      |
| Ny aktivitat        |                 |                                     | tilbage: | 109 Rybners<br>111 Frederikshavn Handelsskole                        |               | 2000              |                      |
|                     |                 |                                     | 2000     | 115 Erhvervsgymnasiet Grindsted<br>116 Haderslev Handelsskole        |               |                   |                      |
| Dato ▼▲ 0           | Sublig for      | Elere ekolor                        |          | 125 Learnmark Horsens                                                |               |                   | 0/e ♥▲<br>® ==       |
| 28/09-2010 00:00    | Cyring for      |                                     |          | 130 Niels Brock                                                      |               |                   | Q T                  |
|                     |                 |                                     |          | 131 Køge Handelsskole<br>132 Lemvig Handelsskole Og Handelsgymnasium |               |                   |                      |
| 26/01-2010 14:00 🕕  | 01-11-2         |                                     |          | 142 Skanderborg-Odder Center For Uddannelse<br>146 Ribe Handelsskole |               |                   | : ¢e                 |
| 18/11-2009 13:00 0  | status          | Planlagt                            |          | 147 Ringkjøbing Handelsskole                                         | ~             | Federal           | RE                   |
| 23/02-2009 00:00    | Datoer          | En H                                | TALK     | Sorter på Skolenummer eller Navn Ok Fortryd                          |               | Fortigu           | Re                   |
| 16/02-2009 00:00    | Dâto            | Fra KL                              | TH KI. J | Tidsforbrug ca. 0 sekund(er).                                        | ~             |                   | <u>R</u> e           |
| 09/02-2009 00:00 H  | Pamindelse      | 1 time                              |          | A Internet                                                           | 100% +        |                   | R FT                 |

#### Fig. 8.

Der kan som tidligere hæftes mærker på en aktivitet, men flerskolemærker og landsdækkende mærker har nu konsekvens for aktivitetens synlighed:

- Ved vedhæftning af et landsdækkende mærke skal aktiviteten være synlig for alle
- Ved vedhæftning af et flerskolemærke skal aktiviteten som minimum være synlig for de samme skoler, som har adgang til mærket.

Der er indført et nyt felt "Personlige noter", hvis indhold kun kan ses af brugeren selv, selv om aktiviteten er synlig for alle.

## Kontaktpersoner:

Kontaktpersoner oprettes også via et overlay (OK1):

| 9220 Aalborg Øst    |                           | P-NL:<br>Tif-nr · | 1007545939<br>96356000                | Antai ansatte: 150<br>Branche: 471900 Anden d | letailhandel fra ikke-specialiserede forretninger |
|---------------------|---------------------------|-------------------|---------------------------------------|-----------------------------------------------|---------------------------------------------------|
| www.dsg.dk          | Kontaktperson (OK1        | )                 |                                       |                                               | ×                                                 |
| - + Supplerende     |                           |                   |                                       |                                               |                                                   |
| Vis på kort Besøasb | Navn                      |                   | Ansvarlig for flg. uddannelsesområder |                                               |                                                   |
|                     | Titel                     |                   | Uddannelse                            | Tilføj                                        |                                                   |
|                     | Tlf.nr.1 synlig for       | alle 🗸            |                                       |                                               |                                                   |
|                     | Tlf.nr.2 synlig for       | alie 🗸            |                                       |                                               |                                                   |
| Mayn                | E-mail synlig for         | alie 🗸            |                                       |                                               | Senest and/ret of                                 |
| Grethe Jørgensen    | Fagområde (fritekst)      |                   | Fjern                                 |                                               | 17/04-2012, ANB / 102 🔍 🖃                         |
|                     | Foretrukken til flettefil |                   | Mærke                                 |                                               |                                                   |
| Kirsten Jacobsen    | Passiv                    | Γ                 |                                       | _                                             | 04/06-2007, ANB / 102 R T                         |
|                     |                           |                   |                                       | Gem Fortryd                                   |                                                   |
| - Aktiviteter -     |                           |                   | _                                     |                                               |                                                   |
| Ny aktivitet Vis ku |                           |                   |                                       |                                               |                                                   |

Fig. 9.

Som noget nyt kan der nu hæftes mærker på en kontaktperson, og der kan i kontaktpersonsøgningen tilsvarende søges på kontaktpersoner med et bestemt mærke, lige som man i aktivitetssøgningen længe har kunnet søge på aktiviteter med et bestemt mærke.

Værdilisten, hvor fra man kan vælge at hæfte uddannelsesområder på en kontaktperson, er blevet udvidet med de fælles kompetencebeskrivelser (FKB'er) fra AMU-området.

For at man ikke skal være i tvivl om, hvor vidt der er tale om en EUD-uddannelse eller en FKB, bliver FKB'erne vist med "FKB" foranstillet:

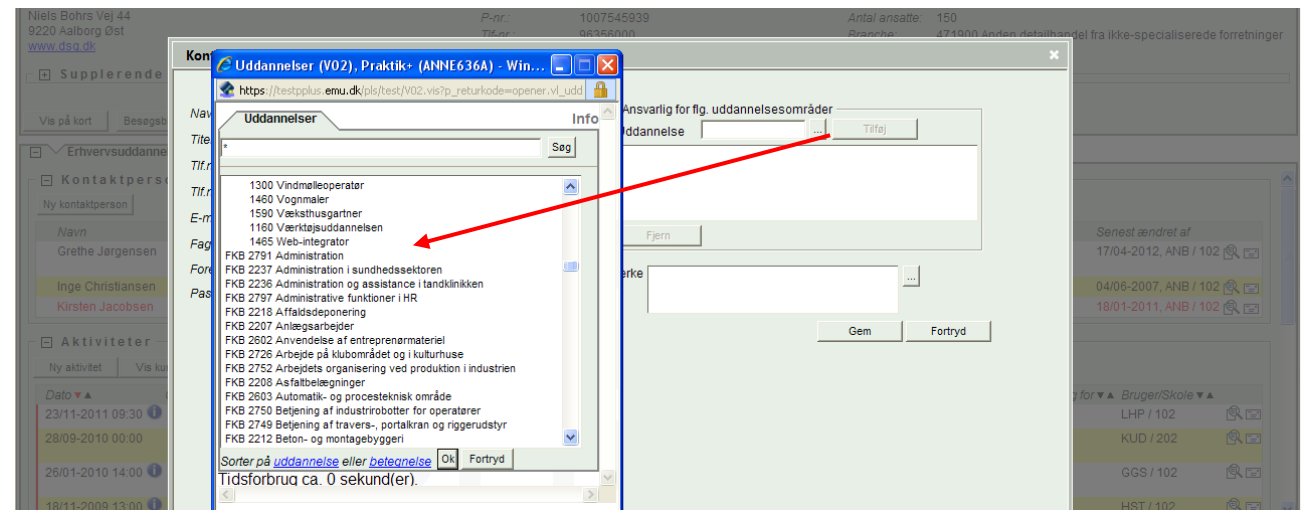

Fig. 10.

Man kan i kontaktpersonsøgningen derfor nu både søge på kontaktpersoner, som er knyttet til et bestemt EUD-uddannelsesområde eller en bestemt FKB.

### Time- og kilometerregnskab:

Tidligere har kun brugeren selv kunnet lave udtræk af sit tidsforbrug og af sine kørte kilometer. Det foregik fra "Mine aktiviteter" via knappen "Tidsforbrug".

Denne knap er nu fjernet fra "Mine aktiviteter", og i stedet kan man fremsøge tidsforbrug og kørte kilometer på baggrund af en aktivitetssøgning.

Man kan fremsøge og få vist indtastet tidsforbrug og kørte kilometer for følgende:

- Brugeren selv.
- Andre brugere på brugerens egen skole.
- Brugere på tværs af givne skoler under forudsætning af, at der er hæftet et flerskolemærke på aktiviteten, og at man selv har adgang til flerskolemærket.
- Alle brugere under forudsætning af, at der er hæftet et landsdækkende mærke på aktiviteten.

I aktivitetssøgningen er der derfor indført et ekstra felt, som default er lukket, se fig. 11:

| 🖉 Søg efter aktiviteter (SA1), Praktik+ (ANNE636A) - Windows Internet Explorer                                                                                                    |                                                                                         |
|----------------------------------------------------------------------------------------------------|-----------------------------------------------------------------------------------------|
| 🛣 https://testpplus.emu.dk/pls/test/SA1.vis                                                                                                    |                                                                                         |
| 😚 Forside 📒 Mine aktiviteter 🔎 Søg 🏘 Sidste 🛷 Hjælp 😓 🖷 Ekstra vindue 🥢 Administration                                                                                                    | 🗼 🖏 Log af                                                                              |
| Kviksøg Søg 💌                                                                                                    | Mine søgelister                                                                         |
| Du er her                                                                                                    |                                                                                         |
| Adtiviteter                                                                                                    |                                                                                         |
| Søgekriterier                                                                                                    |                                                                                         |
| Aktiviteter                                                                                                    |                                                                                         |
| Skole 102 Aalborg Handeleskole 🗸 Mærke                                                                                                    | <b>v</b>                                                                                |
| Bruger initialer ANB - Anne Birch Dato                                                                                                    |                                                                                         |
| Vedrørende Status 🗸                                                                                                    |                                                                                         |
| Aktivitetstype                                                                                                    |                                                                                         |
|                                                                                                    |                                                                                         |
| Data 01102                                                                                                    |                                                                                         |
| En aktivitet har en startdato, men der kan være registreret tidsforbrug og kørte kilometer på senere datoer. Hvis en igangværende aktivitet f.eks. har en startdato i maj 2012, og der er regi<br>juni 2012, skal du derfor indtaste start og slutdatoerne for juni i intervalfelterne i blokken Time- og kilometerregnskab'. Det er i dette eksempel ikke nok at søge på aktiviteter i maj 2012, l<br>kilometer i juni med. | istreret tidsforbrug og kørte kilometer i<br>hvis du vil have tidsforbruget og de kørte |
| TEOLIEOLIEOLIE                                                                                                    | Ryd felter Udfør                                                                        |

Fig. 11.

En søgning på Anne Birchs aktiviteter på Aalborg Handelsskole med tidsforbrug efter 01.10.2012 (se fig. 11), giver følgende resultat:

| 🖉 Søg efter aktivite       | ter - søgeresultat (SA2), Prakti       | :+ (ANNE636A) - \         | Windows Internet Explorer             |                              |                   |                         |                | - 6 2           |
|----------------------------|----------------------------------------|---------------------------|---------------------------------------|------------------------------|-------------------|-------------------------|----------------|-----------------|
| 😪 https://testpplus.emu    | u.dk/pls/test/SA2.vis?p_soli_id=5918p_ | ack=J                     |                                       |                              |                   |                         |                |                 |
| 🏠 Forside 🚦                | Mine aktiviteter 🔎 Søg 🛛 🛱             | Sidste<br>søgeliste 🛛 🧇 H | ijælp چ 🖶 Ekstra vindue 💡             | Administration               |                   |                         |                | 🗼 👘 Log af      |
| Kviksøg                    | Søg 💌                                  |                           |                                       |                              |                   |                         |                | Nine søgelister |
| Du er her                  |                                        |                           |                                       |                              |                   |                         |                |                 |
| → [                        | 1. Søgekriterier<br>Aktiviteter 2. S   | øgeresultat               |                                       |                              |                   |                         |                |                 |
| + Anvendte sø              | gekriterier Sidst udførte søgni        | ng, oprettet 11/11-2      | 012 23:04                             |                              |                   |                         |                |                 |
| Resultat                   | 4 aktiviteter (0 markerede), redige    | et 11/11-2012 23:04       | 4                                     |                              |                   |                         |                |                 |
|                            |                                        |                           |                                       |                              |                   |                         |                |                 |
| Viser 1 til 4 af i alt 4 a | aktiviteter.                           |                           |                                       |                              |                   |                         |                |                 |
| Dato 🔻 🔺                   | Overskrift ▼ ▲                         | Aktivitetstype 🔻 🔺        | Vedrørende 🔻 🔺                        | Lærested / søgeliste ▼ ▲     | Kontaktperson 🔻 🔺 | Status ▼ ▲ Mærke ▼ ▲    | Synlig for 🔻 🔺 | Bruger / Skole  |
| 01/10-2012 00:0            | 0 Synlig for konsulenternes skoler     | Besøg/møde                | Godkendelse                           | F. Salling A/S               |                   | Gennemført              | Flere skol     | ANB / 102 🔍 🖃   |
| 10/10-2012 00:0            | 0 Synlig for konsulenternes skoler     | 2 Besøg/møde              | Praktikpladskampagne (Flere tilføjet) | F. Salling A/S               |                   | Gennemført              | Flere skol     | ANB / 102 🙊 🖃   |
| 01/11-2012 00:0            | 0 Kørsel og tid 2                      | Besøg/møde                | Praktikpladskampagne (Flere tilføjet) | F. Salling A/S               |                   | Gennemført uddan11di [L | ] Alle         | ANB / 102 🙊 🖃   |
| 01/11-2012 00:0            | 0 Kørsel og tid                        | Besøg/møde                | Orientering                           | Kroghs Kram V/ Mette P Krogh |                   | Gennemført uddan11di [L | ] Alle         | ANB / 102 🔍 🖃   |
| Viser 1 til 4 af i alt 4 a | aktiviteter.                           |                           |                                       |                              |                   |                         |                |                 |
| Funktioner                 |                                        |                           |                                       |                              |                   |                         |                |                 |
|                            |                                        |                           |                                       | _                            |                   |                         |                |                 |
| Marker alle                | Gem markeringer Slet mar               | erede Vend                | markering Time- og kilometerregnskat  | Gem                          | alle 🔽 i sø       | gelisten som            |                | Gem             |
| Slet søgeliste             | Udskriv alle Gen:                      | øg Dan lære:              | stedssøgeliste                        | Overfør                      | alle 💙 i sø       | gelisten til            |                | Overfør         |
|                            |                                        |                           |                                       |                              |                   |                         |                |                 |
|                            |                                        |                           |                                       |                              |                   |                         |                | < Forrige       |

Fig. 12.

Søgeresultatet (SA2) er forsynet med en ekstra knap "Time- og kilometerregnskab" (se fig. 12).

Ved klik på denne lukkes en ny side SA3 op, hvorfra man kan vælge at udskrive resultatet eller få det vist i et regneark (knappen CSV-udtræk):

| 🖉 Tidsforbrug (S     | A3), Praktik+ (ANNE636A) - Win                                                                                                    | dows Internet Ex      | xplorer                               |                              |                          |                  |               | - 2 2           |  |
|----------------------|----------------------------------------------------------------------------------------------------|-----------------------|---------------------------------------|------------------------------|--------------------------|------------------|---------------|-----------------|--|
| 💁 https://testpplus. | emu.dk/pls/test/SA3.vis?p_soli_id=591                                                                                                    |                       |                                       |                              |                          |                  |               |                 |  |
| Criside 👔            | 🛃 Mine aktiviteter 🔎 Søg 🛛                                                                                                    | Sidste<br>← søgeliste | ờ Hjælp 👌 🖶 Ekstra vindue             | / Administration             |                          |                  |               | 🗼 🇌 Log af      |  |
| Kviksøg              | Søg                                                                                                    |                       |                                       |                              |                          |                  | Mir           | te søgelister   |  |
| + Anvendte           | søgekriterier Sidst udførte søg                                                                                                    | ning, oprettet 11/1   | 1-2012 23:04                          |                              |                          |                  |               |                 |  |
| Tidsforbr            | ug på aktiviteter                                                                                                    |                       |                                       |                              |                          |                  |               |                 |  |
| Dato 🔻 🔺             | Overskrift ▼ ▲                                                                                                    | Aktivitetstype 🔻 🛦    | Vedrørende ▼▲                         | Lærested / søgeliste 🔻 🔺     | Status ▼ ▲ Mærke ▼ ▲     | Bruger/Skole ▼ ▲ | Kilometer 🔻 🔺 | Tidsforbrug ▼ ▲ |  |
| 01/10-2012 00:00     | Synlig for konsulenternes skoler                                                                                                    | Besøg/møde            | Godkendelse                           | F. Salling A/S               | Gennemført               | ANB / 102        | 200,00        | 16,00           |  |
| 10/10-2012 00:00     | Synlig for konsulenternes skoler 2                                                                                                    | Besøg/møde            | Praktikpladskampagne (Flere tilføjet) | F. Salling A/S               | Gennemført               | ANB / 102        | 220,00        | 47,00           |  |
| 01/11-2012 00:00     | Kørsel og tid 2                                                                                                    | Besøg/møde            | Praktikpladskampagne (Flere tilføjet) | F. Salling A/S               | Gennemført uddan11di [L] | ANB / 102        | 26,00         | 4,00            |  |
| 01/11-2012 00:00     | Kørsel og tid                                                                                                    | Besøg/møde            | Orientering                           | Kroghs Kram V/ Mette P Krogh | Gennemført uddan11di [L] | ANB / 102        | 70,00         | 17,00           |  |
|                      |                                                                                                    |                       |                                       |                              |                          |                  | 516,00        | 84,00           |  |
|                      |                                                                                                    |                       |                                       |                              | Udskri                   | v CSV udtræk     | < Forrige     | << Første       |  |
| Hvad viser oversig   | ten? 🔍                                                                                                    |                       |                                       |                              |                          |                  | )             |                 |  |
| Tidsforbrug ca.      | Itad viser oversigten? 🕅<br>idsforbrug ca. 2 sq Oversigten viser kun aktiviteter, hvor der er registreret kilometer og/eller tidsforbrug,<br>som du har ret til at se. Dette omfatter aktiviteter, som er synlige for dig selv eller din<br>egen skole samt aktiviteter, der har vedhæftet et flerskolemærke, som din skole har<br>adgang til, eller har vedhæftet et landsdækkende mærke. |                       |                                       |                              |                          |                  |               |                 |  |

Fig. 13.

Ved klik på luppen ved "Hvad viser oversigten" kommer en forklarende tekst frem om, hvilket tidsforbrug man har ret til at se.